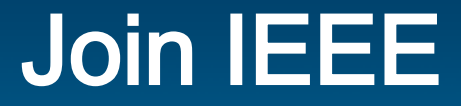

# IEEE メンバーシップ(一般会員) 入会手続き

<u>IEEEメンバーシップページ</u> より

オンラインにてお申し込みください。

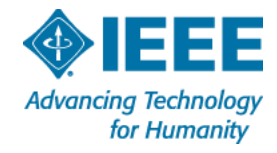

# Professional Membership(一般会員)を選択

## **Begin Join process** をクリック

# Join IEEE

### Membership Menu

#### IEEE Membership

- Join
- Renew
- Benefits
- ? Qualifications
- > Dues
- Referral and Payment Options
- ? Member Grade Elevation

#### Societies and Special Interest Groups

myIEEE

Member-Get-a-Member

Student Resources

There is no better time to discover the value of IEEE membership, than while membership dues are half price. New members that join between 1 March and 15 August are billed at half-off the full-year membership dues, and receive membership benefits through 31 December.

Choose your membership type below, then click the "Begin join process" button. First, create your personal IEEE Account, then complete the membership application and proceed to payment.

Professional Membership: For individuals who are contributing or working in a technology or engineering field. (dues | benefits | qualifications)

Student/Graduate Student Membership: For individuals studying at least part-time in a technology or engineering field at an accredited institution. (dues | benefits | qualifications)

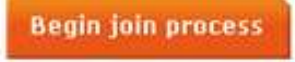

Alternate payment options: Prefer not to join online or do not have a credit card? See other options

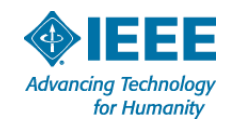

# すでにIEEE アカウントをお持ちの方は、Username と Password を入力して Sign In してください。

# IEEEアカウントをお持ちでない方は、Create account をクリックして、アカウント作成に すすみます。

| Advancing Technology<br>for Humanity                                      | The world's lar                                                                                                    | gest professional a                                                                                                    | ssociation for the adv                                                            | ancement of technolo                                   | 98Y                    |                                      |
|---------------------------------------------------------------------------|----------------------------------------------------------------------------------------------------|----------------------------------------------------------------------------------------------------|-----------------------------------------------------------------------------------|--------------------------------------------------------|------------------------|--------------------------------------|
| About IEEE                                                                | Membership &<br>Services                                                                                                    | Societies &<br>Communities                                                                                                    | Publications &<br>Standards                                                       | Conferences &<br>Events                                | Education &<br>Careers | Contact & Support   Sitemap          |
| Search IEEE Google                                                        | Custom Search                                                                                                    |                                                                                                    | Search                                                                            |                                                        | ,                      | Follow: f b in 🛎                     |
| Home   Sitemap   Co<br>A non-profit organization<br>© Copyright 2012 IEEE | Create<br>h, IEEE<br>- All rig<br>> sign in to v<br>> manage yo<br>> get membo<br>> personalize<br>> manage yo<br>Already ha<br>account. | an IEEE Account of<br>an IEEE sites with<br>our membership;<br>ar discounts;<br>a your experience;<br>our profile and order h<br>we an account? Sign | count 2 yet? n a single account; iistory. n in using your existing Create account | Sign in 2<br>Username:<br>Password:<br>> Forgot userna | ame or password        | Advancing Technology<br>for Humanity |

Advancing Technology for Humanity

# IEEEアカウントの Username、Password を入力 Sign In をクリック

| Advancing Technology<br>for Humanity                                     | The world's la                                                                                                    | rgest professional a                                                                                                    | essociation for the adv                                                                        | ancement of technolo                                                                     | уgy                    |                                      |
|--------------------------------------------------------------------------|----------------------------------------------------------------------------------------------------|----------------------------------------------------------------------------------------------------|------------------------------------------------------------------------------------------------|------------------------------------------------------------------------------------------|------------------------|--------------------------------------|
| About IEEE                                                               | Membership &<br>Services                                                                                                    | Societies &<br>Communities                                                                                                    | Publications &<br>Standards                                                                    | Conferences &<br>Events                                                                  | Education &<br>Careers | Contact & Support   Sitemap          |
| Search IEEE Goog                                                         | e <sup>m</sup> Custom Search                                                                                                    |                                                                                                    | Search                                                                                         |                                                                                          |                        | Follow: 🛉 🕃 in 🛎                     |
| Home > Membersh                                                          | ips & Services > Login                                                                                                    |                                                                                                    |                                                                                                |                                                                                          |                        |                                      |
| Home   Sitemao   Co<br>A non-profit organizatio<br>© Copyright 2012 IEEE | n, IEEE<br>- All rig<br>- All rig<br>- All rig<br>- All rig<br>- All rig<br>- Sign in to<br>- manage y<br>- get memb<br>- personaliz<br>- manage y<br>Already ha<br>account. | e an IEEE Account<br>various IEEE sites with<br>our membership;<br>er discounts;<br>e your experience;<br>our profile and order h<br>ove an account? Sign | count<br>yet?<br>h a single account;<br>history.<br>h in using your existing<br>Create account | Sign in Username:<br>Meiko.k@gmail.<br>Password:<br>•••••••••••••••••••••••••••••••••••• | .com                   | Advancing Technology<br>for Humanity |

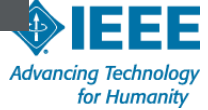

# 会員申込に際して必要な情報(赤枠内で示された項目)をここで入力していただきます。

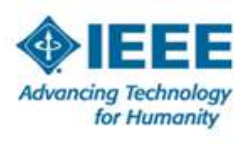

\* Addunger

The world's largest professional association for the advancement of technology

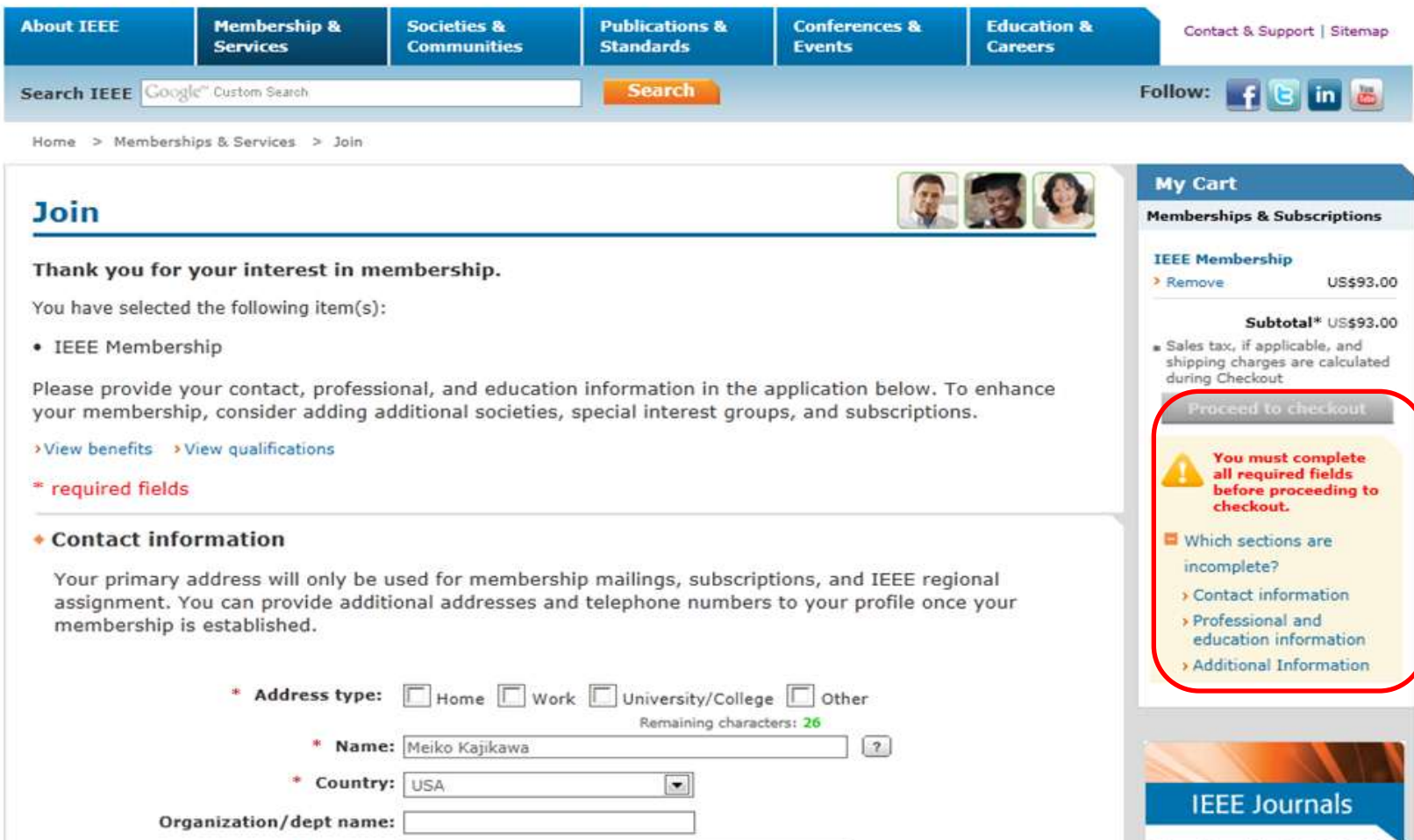

For People Not Profit

Advancing Technology for Humanity

# 入力内容をご確認ください。よろしければ Save をクリックして保存します。

# 訂正が必要であれば Edit をクリックして入力し直します。

|                                                                                                    |                                                                                                    | IEEE Membership                                                                                                |
|----------------------------------------------------------------------------------------------------|----------------------------------------------------------------------------------------------------|----------------------------------------------------------------------------------------------------|
| • Professional and education info                                                                                                    | rmation                                                                                                    | > Remove US\$71.50                                                                                             |
| Professional and education informati                                                                                                    | on is used to personalize your membership experience.                                                                           | Subtotal* US\$71.50<br>• Sales tax, if applicable, and<br>shipping charges are calculated<br>during Charges at |
| Are you currently a professional or a                                                                                                    | student?                                                                                                    | Processil to chrechund                                                                                         |
| <ul> <li>I am a professional<br/>Join IEEE as a professional member</li> <li>View dues</li> <li>View benefits</li> <li>View question</li> </ul> | C I am a student studying at least part time<br>Join IEEE as a student member<br>>View dues >View benefits >View qualifications | You must complete<br>all required fields<br>before proceeding to<br>checkout.                                  |
| Professional Information                                                                                                    |                                                                                                    | Which sections are                                                                                             |
| * Total years in profession:                                                                                                    | 3                                                                                                    | Professional and<br>education information                                                                      |
| Employer:                                                                                                    | Engineering Profession                                                                                                    | > Additional Information                                                                                       |
| Employers primary business:                                                                                                    | Select one                                                                                                    |                                                                                                    |
| Principal job function:                                                                                                    | Select one                                                                                                    | ALL ALL                                                                                                    |
| Principal responsibility:                                                                                                    | Select one                                                                                                    | IEEE Journals                                                                                                  |
| Title:                                                                                                    | Select one                                                                                                    | For People. Not Profit                                                                                         |
| Education Information Did you graduate from a three to                                                                                          |                                                                                                    | View Top Titles >                                                                                              |
| level?                                                                                                    | Yes No ?                                                                                                    | IEEE Members                                                                                                   |
| <ul> <li>Undergraduate field of study:</li> </ul>                                                                                               | Engineering                                                                                                    | insurance, technology,                                                                                         |
| <ul> <li>Undergraduate program accredited:</li> </ul>                                                                                           | Yes 2                                                                                                    | travel, and services                                                                                           |
| An undergraduate or first university degr<br>certifications or advanced degrees to "My                                                          | ee is a minimum requirement for some grades of membership. You can add<br>Profile" at any time.                                 | Learn more )                                                                                                   |
| 8/16/2012                                                                                                    | Save: Cancel                                                                                                    |                                                                                                    |

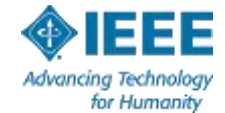

# Additional Information もチェックしていただけましたら、 Proceed to checkout をクリックして、お支払手続きにすすみます。

|                                                                                                    | IEEE Membership                                                                                                |
|----------------------------------------------------------------------------------------------------|----------------------------------------------------------------------------------------------------|
| Additional Information                                                                                                    | > Remove US\$71.5                                                                                              |
| * Why are you joining?                                                                                                    | Subtotal* US\$71.5<br>* Sales tax, if applicable, and                                                          |
| Your interest in membership is vital to the organization. Please tell us what you hope Check all that apply.                                                                                                    | to achieve with your membership.                                                                               |
| Remain technically current / obtain IEEE subscriptions Enhance my career opportunities                                                                                                    |                                                                                                    |
| <ul> <li>Expand my professional network</li> <li>Connect me with local IEEE activities</li> </ul>                                                                                                    |                                                                                                    |
| Learn more about IEEE humanitarian programs Discounts on products and services                                                                                                    | IEEE Journals                                                                                                  |
| Other:                                                                                                    | For People. Not Profi                                                                                          |
| Tell us how you heard about IEEE                                                                                                    | View Top Titles ►                                                                                              |
| Were you referred by another IEEE member?                                                                                                    | IEEE Members                                                                                                   |
| Referring member name:                                                                                                    | enjoy discounts on                                                                                             |
| Referring IEEE member number:                                                                                                    | insurance, technology<br>travel, and services                                                                  |
|                                                                                                    | Learn more                                                                                                    |
| If you h<br>for nativ<br>to apply                                                                                                    | rever a promotion code, including those<br>onal or sister societies, you will be able<br>y it during checkout. |
| <u>Sitemap</u>   <u>Contact &amp; Support</u>   <u>Terms &amp; Conditions</u>   <u>Nondiscrimination Policy</u>   <u>Feedl</u><br>profit organization, IEEE is the world's largest professional association for the advancement o | back   Privacy & Opting Out of Cookies<br>of technology.                                                       |
| yright 2012 IEEE – All rights reserved. Use of this Web site signifies your agreement to the te                                                                                                    | erms and conditions. Advancing Technology                                                                      |

for Humanity....,

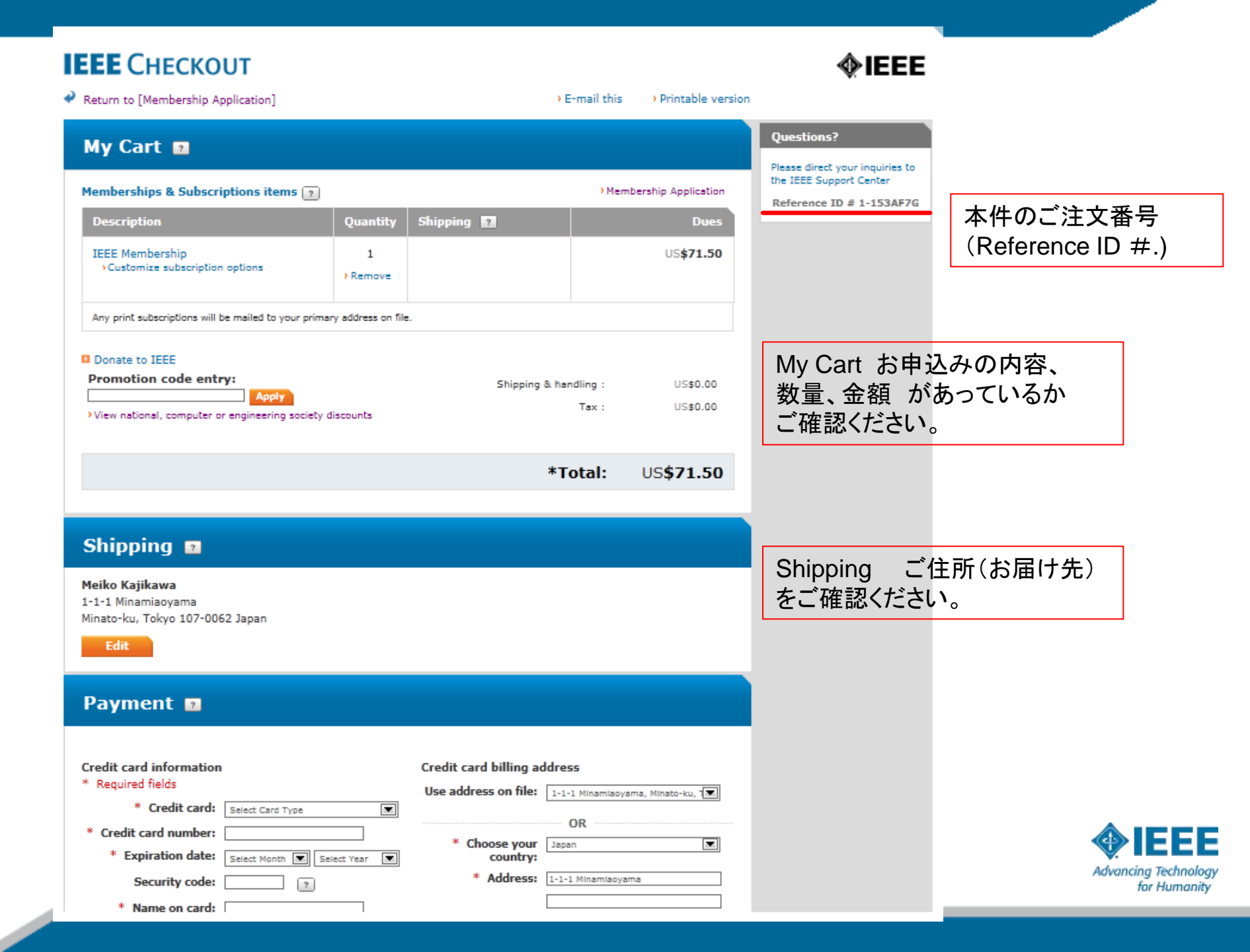

| ① お支払方法: クレ<br>こちらにクレジット                     | <b>ジットカード の場合</b><br>カード情報をご入力後、Sav                                                | ve をクリック。                  |                                   |
|----------------------------------------------|------------------------------------------------------------------------------------|----------------------------|-----------------------------------|
| Payment 🛛                                    |                                                                                    |                            |                                   |
| Credit card information<br>* Required fields |                                                                                    | Credit card billing ad     | ddress                            |
| * Credit card:<br>* Credit card number:      | Select Card Type                                                                   | * Choose your              |                                   |
| * Expiration date:<br>Security code:         | Select Month 💌 Select Year 💌                                                       | * Address:                 | 1-1-1 Minamiaoyama                |
| * Name on card:<br>Description:              |                                                                                    | * City/Locality:           | Minato-ku                         |
| Store this card for uture purchases?:        | (e.g. My corporate card, My personal card,<br>etc)                                 | State:<br>Zip/Postal code: | Tokyo III 107-0062                |
| Make this my<br>primary card:                | This card will be designated<br>as your primary card for<br>purchases made through | ※ 以降のご購入用<br>おきたい場合に       | 月にこのカード情報を登録して<br>こはチェックをいれてください。 |
| > Submit payment by ma                       | iil (PDF) ?                                                                        |                            | Save > Cancel                     |
| 9 8/16/2012                                  |                                                                                    |                            |                                   |

IEEE Advancing Technology for Humanity

| <ul> <li>Credit card number:</li> <li>* Expiration date:</li> <li>Security code:</li> <li>Security code:</li> <li>* Address:</li> <li>1-1-1 Minamlaoyama</li> <li>* Address:</li> <li>1-1-1 Minamlaoyama</li> <li>* Address:</li> <li>1-1-1 Minamlaoyama</li> <li>* Address:</li> <li>1-1-1 Minamlaoyama</li> <li>* City/Locality:</li> <li>Minato-ku</li> <li>(e.g. My corporate card, My personal card, etc)</li> <li>Store this card for future purchases?:</li> <li>Make this my primary card</li> <li>This card will be designated as your primary card for purchases made through</li> </ul> |                                                                                                    |
|----------------------------------------------------------------------------------------------------|----------------------------------------------------------------------------------------------------|
| IEEE.                                                                                                    |                                                                                                    |
| Submit payment by mail (PDF) 2<br>TERMS OF MEMBERSHIP<br>By becoming an IEEE Member, you agree to :<br>a. Abide by the IEEE Constitution, Code of Ethics, Bylaws and policies (the "Governing Documents")<br>and any updates or amendments to the Governing Documents posted by IEEE;                                                                                                    | View the IEEE Terms of Membership<br>View the IEEE Terms and Conditions<br>会員規約 と お取引条件をご理解いただき、<br>チェックボックスにチェックをいれてください。 |
| * I have read and agree to the IEEE Terms of Membership<br>View the IEEE Terms & Conditions<br>TERMS AND CONDITIONS<br>This document contains the following individual agreements:<br>• General Electronic IEEE Content Terms and Conditions<br>• IEEE Member Digital Library Subscriber Agreement                                                                                                    |                                                                                                    |
| IEEE Member Dinital Library Basic Subscriber Annaement     * I have read and agree to the IEEE Terms & Conditions     Confirm Membership     *Your credit card will be billed US\$71.50                                                                                                    | Confirm Membership をクリックして決済にす<br>すんでください。                                                                                 |

## ② お支払方法:銀行振込の場合

Submit payment by mail (PDF) をクリックし、オーダーシートを印刷。日付&ご署名をご記入のうえ、IEEEジャパン・オフィス にメール添付/FAXでお送りください。 おってIEEEジャパン・オフィス から振込先銀行情報を記載しました円建ての請求書を発行させていただきます。

## Payment 🔳

| Credit card information<br>* Required fields | Solat Cord Ture                                                                             | Credit card billing ac<br>Use address on file: | Idress<br>1-1-1 Minamiaoyama, Minato-ku, T |
|----------------------------------------------|---------------------------------------------------------------------------------------------|------------------------------------------------|--------------------------------------------|
| * Credit card number:                        | Select Card Type                                                                            | * Choose your                                  | OR<br>Japan                                |
| * Expiration date:<br>Security code:         | Select Month 💌 Select Year 💌                                                                | country:<br>* Address:                         | 1-1-1 Minamiaoyama                         |
| * Name on card:<br>Description:              |                                                                                             |                                                |                                            |
|                                              | (e.g. My corporate card, My personal card, etc)                                             | * City/Locality:<br>State:                     | Minato-ku<br>Tokyo                         |
| Store this card for<br>future purchases?:    |                                                                                             | Zip/Postal code:                               | 107-0062                                   |
| Make this my<br>primary card:                | This card will be designated<br>as your primary card for<br>purchases made through<br>IEEE. |                                                |                                            |
| • Submit payment by ma                       | ail (PDF)                                                                                   |                                                | Save > Cancel                              |
| 11 8/16/2012                                 |                                                                                             |                                                |                                            |

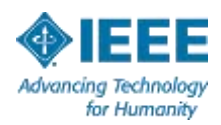

| <ul> <li>Credit card number:</li> <li>* Expiration date:</li> <li>Select Month Select Year</li> <li>Security code:</li> <li>Security code:</li> <l< th=""><th></th></l<></ul> |                                                                                                    |
|----------------------------------------------------------------------------------------------------|----------------------------------------------------------------------------------------------------|
| purchases made through<br>IEEE.<br>Save                                                                                                    | View the IEEE Terms of Membership                                                                                                    |
| Submit payment by mail (PDF)                                                                                                    | View the IEEE Terms of Membership<br>View the IEEE Terms and Conditions<br>銀行振込によるお支払の場合にも、<br>会員規約とお取引条件をご一読・ご理解<br>いただいたうえでお申込みください。 |
| * I have read and agree to the IEEE Terms of Membership M<br>View the IEEE Terms & Conditions<br>TERMS AND CONDITIONS<br>This document contains the following individual agreements:<br>• General Electronic IEEE Content Terms and Conditions<br>• IEEE Member Digital Library Subscriber Agreement<br>• IEEE Member Digital Library Subscriber Agreement<br>• IEEE Member Digital Library Basic Subscriber Agreement<br>* I have read and agree to the IEEE Terms & Conditions                                                                                                    |                                                                                                    |
| Confirm Membership<br>*Your credit card will be billed US <mark>\$71.50</mark>                                                                                                    | Advancing Technology<br>for Humanity                                                                                                   |

オーダーシートの印刷イメージ

# Signature と Date をご記入のうえ ジャパン・オフィスにお送りください。 円建て請求書を発行させていただきます。

# **IEEE** CHECKOUT

Shipping Details: Melko Kajikawa 1-1-1 Minamiaoyama, Minato-ku, Tokyo 107-0062 Japan Order Information: Cart ID: 1-163AF70 MemberiCustomer Number: 92384318 **ØIEEE** 

#### Memberships & Subscriptions

| Description    | Quantity Shipping | Price     |
|----------------|-------------------|-----------|
| IEEE Mandamhip | 1                 | U2\$71.60 |
|                |                   |           |

|                     | 110474 50 |
|---------------------|-----------|
| Shipping & handling | US\$0.00  |
| Tax                 | US\$0.00  |

| Credit Card<br>Card Type (Select One)                                                                                                    | VIBA 🛄 Diners Club                                                                                                    | Check                                                                                                    |
|----------------------------------------------------------------------------------------------------|----------------------------------------------------------------------------------------------------|----------------------------------------------------------------------------------------------------|
| Nerre on Cent                                                                                                    |                                                                                                    | Check Number:<br>Please be sure to include the signed check                                                                                                    |
| Card Number                                                                                                    |                                                                                                    | with your application.                                                                                                    |
| Expiration Date:                                                                                                    |                                                                                                    | Purchase Order                                                                                                    |
| Cardholder Signature                                                                                                    |                                                                                                    | Purchase Order Number:                                                                                                    |
| Emel                                                                                                    |                                                                                                    | Please note: A company purchase order may<br>only be used for Standards, or single issues of<br>journate and magaches. Please include<br>purchase order with your request. |
|                                                                                                    |                                                                                                    | A purchase order may not be used for<br>Memberships, Subscriptions or electronic<br>Products.                                                                              |
| Wire Transfer                                                                                                    |                                                                                                    |                                                                                                    |
| Please add US\$15.00 to the total at                                                                                                    | nount of payment to cover bank                                                                                                    | lees.                                                                                                    |
| To ensure proper credit to your ecco.                                                                                                    | uti, always reference your memberi                                                                                                    | tustomer number, your neme and the cart number listed above.                                                                                                    |
| Bank Same                                                                                                    |                                                                                                    |                                                                                                    |
| second second se                                                                                                    |                                                                                                    |                                                                                                    |
| Address                                                                                                    |                                                                                                    |                                                                                                    |
| Address                                                                                                    |                                                                                                    |                                                                                                    |
| Address:                                                                                                    |                                                                                                    |                                                                                                    |
| AddressAccount NameAccount NameAccount Namber                                                                                                    | the becaliem citiy)                                                                                                    |                                                                                                    |
| Address                                                                                                    | te berafen criy)                                                                                                    |                                                                                                    |
| Addenas:<br>Account Name:<br>Account Namber:<br>SWIFT Namber: (For International at<br>TELEX: (Optional)<br>For quality information, places cell +1 800                                                                                                    | the Sherzafetti only)<br>478 4320 (JISA and Canada) or + 1 722                                                                                                    | W1 0090 (Worldwoods or riad IEEE Constant Conter of                                                                                                    |
| Addense:<br>Account Name:<br>Account Namber:<br>SWIFT Namber: [For international at<br>TELEX: (Optional)<br>For quality internation, places call +1 800<br>New Joint System Call +1 800                                                                                                    | the Shercaffects crity)<br>478 4320 (JIBA and Clanada) of + 1 722                                                                                                    | W1 0090 (Worldwide) or riad IEEE Contact Center at                                                                                                    |
| Address:<br>Account Name:<br>Account Namber:<br>SWIT Number: (For International et<br>TELEX: (Optional)<br>For quadita Information, places call +1 800<br>inter lass approximations<br>Your signature is required to comp<br>Bit accounting the Information                                                                                                    | the becalists only)<br>478 4320 (JISA and Ganada) or + 1 722<br>Islee this purchase and to acknow<br>disc products from IEEE area an                                                                                                    | 991 0090 (Worldwoods or riad IEEE Constant Conter at<br>riscigo the following:<br>may to the terms located at                                                              |
| Address:<br>Account Name:<br>Account Number:<br>SWIT Number: (For International at<br>TELEX: (Optional)<br>For specific Information, place cell +1 600<br>inter loss optionscients<br>Your signature is required to comp<br>By accounting the Inform<br>output/www.less org/flocum                                                                                                    | the becalists only)<br>478 4323 (JIIA and Ganada) or +1 722<br>felle this purchase and to acknow<br>doin products from IEEE, you ag<br>enticident or in: Jerne pdf                                                                                                    | SPT 0090 (Worldwoods or riad IEEE Contact Center at<br>risingle the following:<br>ree to the terms located at:                                                             |
| Address:<br>Account Name:<br>Account Number:<br>SWIFT Normber: (For International at<br>TELEX: (Optional)<br>For specific Information, place cell +1 800<br>International optimization at<br>Systematical placements<br>By accounting the Informa-<br>By becoming an IEEE Mil                                                                                                    | the becalists only)<br>offit 4320 (JIIA and Ganada) or +1 720<br>kells this purchases and to acknow<br>activation products from IEEE, you ag<br>writekinatoric; joints pdf<br>antible.come pdf                                                                                                    | SPT 0090 (Workwood) or rial IEEE Contact Center at<br>riskge the following:<br>ree to the terms located at:<br>ated at:                                                    |
| Address:<br>Account Name:<br>Account Number:<br>SWIFT Number:<br>SWIFT Number: (For Internetional at<br>TELEX: (Optional)<br>For specific Information, please cell +1 800<br>Internet See and the Information<br>By accusating the Information<br>By accusating the Information<br>By accusating the Information<br>By accusating the Information<br>By accusating the Information<br>By accusating the Information                                                                                                    | ore investments only)<br>of the state (ultifA and Ganada) or + 1 720<br>hele this purchase and to acknow<br>alken products from IEEE, you ag<br>wither products from IEEE, you ag<br>wither for the terms for<br>component growther to the terms for<br>component growther col                                                                                                    | SPT 0090 (Workway or risk IEEE Contact Center at<br>riskge the following:<br>ree to the terms located at:<br>ated at:                                                      |
| Address:<br>Account Name:<br>Account Number:<br>SWIFT Number:<br>(Optional)<br>For specific Information, please call +1 800<br>Interview Information is equilibrid to comp<br>By accussing the Inform<br>By Accussing the Inform<br>By Deconting an IEEE Ministry News Insectors                                                                                                    | ere descalates only)<br>effit ettal (JIIA and Ganada) or +1 722<br>here this purchase and to acknow<br>altern products from IEEE, you ag<br>writeriefectores; Jorna pdf<br>entern, you agree to the terms loc<br>corporate/governments/                                                                                                    | Sert 0000 (Workway or visit IEEE Contact Center at<br>riscige the following:<br>ree to the terms located at:<br>ated at:                                                   |
| Address:<br>Account Name:<br>Account Number:<br>SWIFT Number: (For international at<br>TELEX (Optional)<br>For specific Information, status call +1 800<br>International Systematics and and 800<br>International Systematics and 800<br>International Systematics and 800<br>By accessing the inform<br>Inter Networks and TELE Manual Systematics<br>By becoming an IEEE Manual Systematics<br>By becoming an IEEE Manual Systematics<br>By becoming an IEEE Manual Systematics<br>By becoming an IEEE Manual Systematics<br>By becoming an IEEE Manual Systematics<br>By becoming an IEEE Manual Systematics<br>By becoming an IEEE Manual Systematics<br>By becoming an IEEE Manual Systematics<br>By becoming an IEEE Manual Systematics<br>By becoming an IEEE Manual Systematics<br>By becoming an IEEE Manual Systematics<br>By Becoming an IEEE Manual Systematics<br>By Be | er Peralem only)<br>1976 ettal (JEA and Canada) or - 1 722<br>Note this purchase and to acknow<br>alter products from IEEE, you ag<br>entitle inductors, (arms p0<br>mitter, you agree to the terms incomposities) provided to the terms incomposities (provided to the terms incomposities) provided to the terms incomposities (provided to the terms incomposities) provided to the terms incomposities (provided to the terms incomposities) provided to the terms incomposities (provided to the terms incomposities) provided to the terms incomposities (provided to the terms incomposities) provided to the terms incomposities (provided to the terms incomposities) and the terms incomposities (provided to the terms incomposities) and the terms incomposities (provided to the terms incomposities) and the terms incomposities (provided to the terms incomposities) and the terms incomposities (provided to the terms incomposities) and the terms incomposities (provided to the terms incomposities) and terms incomposities (provided to the terms incomposities) and terms incompositie | ser cond (Workway or visit IEEE Cursous Center at<br>riskigge the following:<br>rise to the terms located at:<br>ated at:                                                  |
| Address:<br>Account Name:<br>Account Namber:<br>SWIT Number: (For International at<br>TELEX: (Optional)<br>For specific Information, places cell +1 600<br>www.less approximations<br>for specific Information, places cell +1 600<br>www.less approximations<br>Provide Information<br>By becoming an IEEE Ma<br>http://www.less.org/infordal<br>By becoming an IEEE Ma<br>http://www.less.org/infordal                                                                                                    | e berafeth crity)<br>478 4320 (JISA and Ganada) or + 1 722<br>kels this purchase and to acknow<br>eton products from IEEE, you ag<br>anterial distance (arms pd)<br>motor, you agree to the terms for<br>corporative/powerserce/                                                                                                    | WI 0000 Workwale or del IEEE Contor Center at<br>Redge the folkowing:<br>rate to the terms located at:<br>ated at:<br>Late<br>Tai: Information:                            |

JУ